# Medidor de Nível Ultrassônico SM-WU

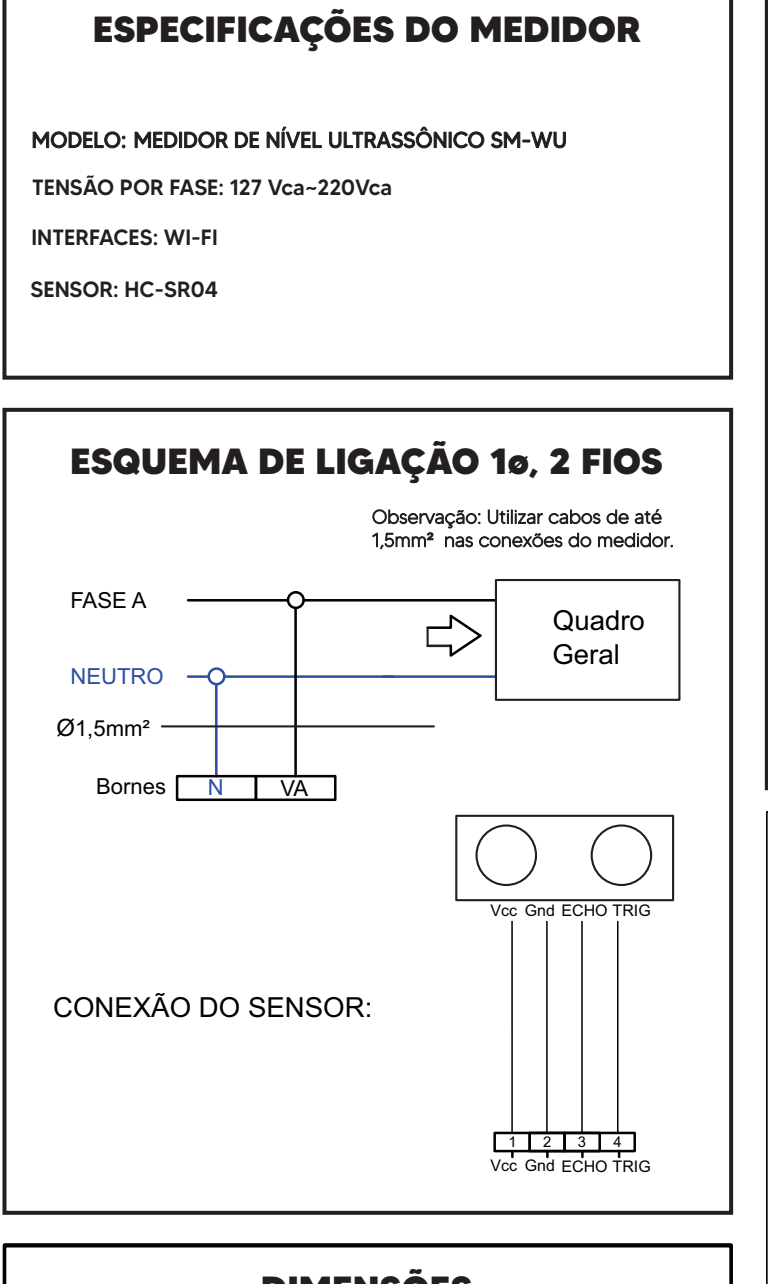

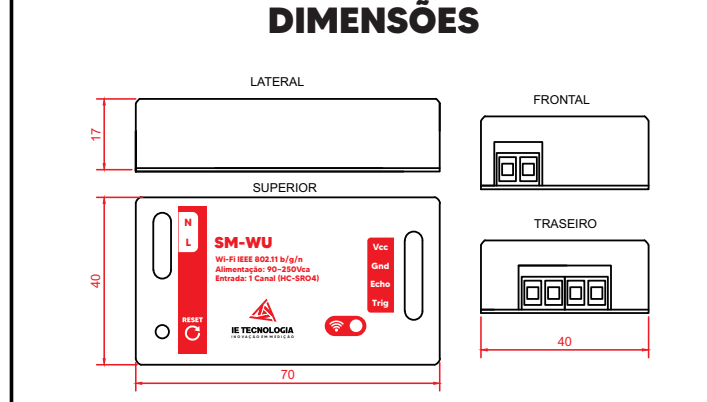

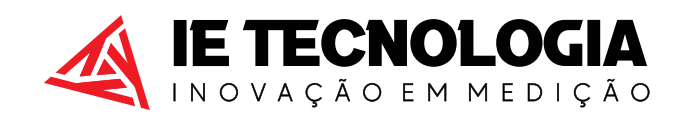

Avenida Doutor Henriqueto Cardinali, 800 - 37.501-157 Itajubá - MG - (35) 3622-1720 - www.ietecnologia.com

## ORIENTAÇÕES PARA INSTALAÇÃO DO SM-WU

O sensor (transmissor ultrassônico) deve ser instalado no topo do reservatório, acima do nível máximo do líquido, com uma distância mínima de 20cm (dead zone).

Os pulsos ultrassônicos são emitidos pelo transmissor e re etidos pela superfície do líquido. O líquido não pode tocar no instrumento.

Instale o instrumento perpendicular à superfície do líquido medido. A sonda deve manter uma certa distância da parede do tubo (mais de 30 cm). Evite que o sinal seja re etido por objetos e superfícies que provoquem leituras falsas do nível.

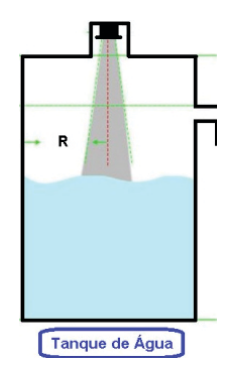

## **CONFIGURAÇÃO WI-FI**

**PASSO 1:** Energizar o equipamento e buscar no seu dispositivo (celular/notebook/tablet) o Wi-fi criado pelo SM-WU MAC e conectar nessa rede.

OBS: Com os dados móveis ou 4G DESLIGADO.

**PASSO 2:** Abra um navegador web e digite o IP 192.168.4.1 e a página inicial será aberta.

**PASSO 3:** Clique em Acessar Sistema, digite o usuário e senha (admin/admin).

**PASSO 4:** No ícone REDE vá em Atualizar e procure a rede Wi-fi local que o medidor deve ser conectado, clique sobre ela e digite e a senha da sua internet e após isso vai em SALVAR. **OBS:** A rede deve ter pelos menos 60% do sinal.

**PASSO 5:** O medidor irá reiniciar e o LED AZUL ficará ligado direto, indicando que o medidor conectou na REDE.

**PASSO 6:** Clique no botão, onde está exibindo o endereço de IP, será aberta uma página no navegador web com o endereço de IP configurado.

**PASSO 7:** Conecte na sua rede Wi-fi (RESIDÊNCIA). **OBS:** O Acesso agora será somente por este IP e nesta rede WIFI. **SALVE ESSE IP.** 

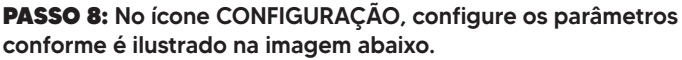

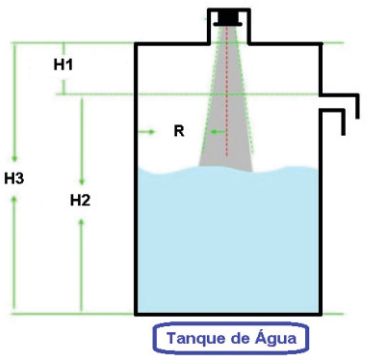

H1 -> Distância mínima de 20cm do sensor para o nível máximo (100%)

H2 -> Distância útil de medição de nível

H3 -> Distância máxima de alcance do sensor: 3 metros.

R -> Distância mínima do sensor para a parede do tanque: 30cm

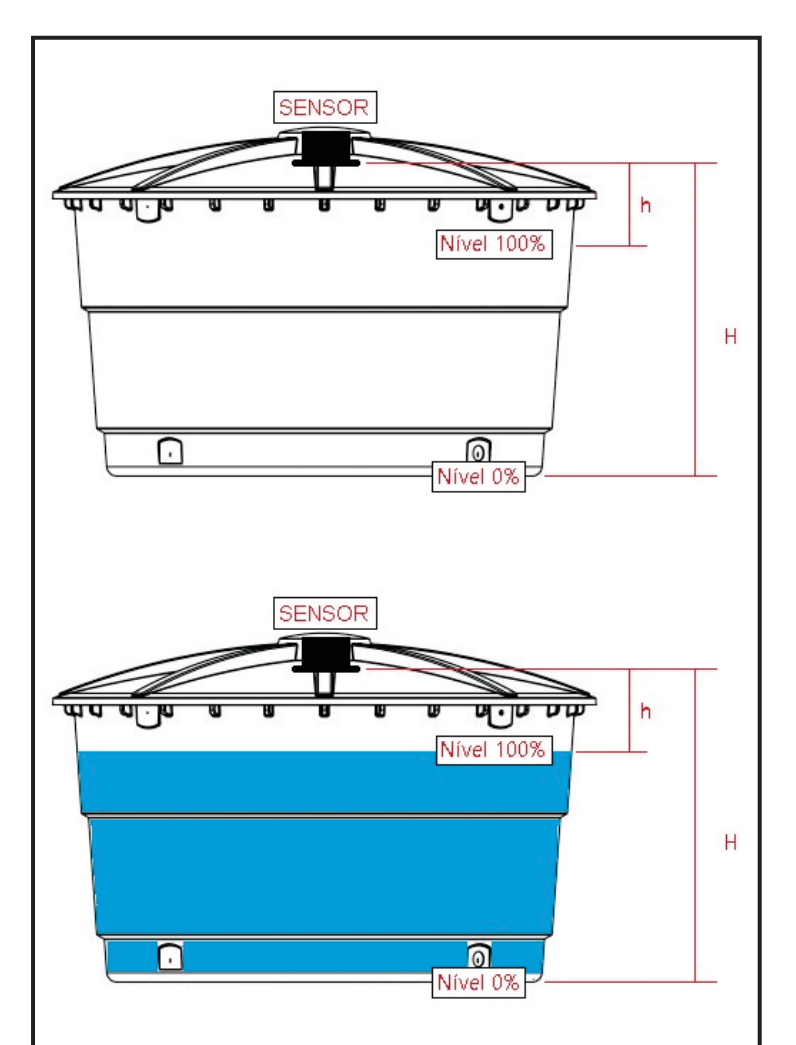

#### Importante:

Considere todo o setup de instalação, para não ocasionar em falsas leituras.

#### Limitações do sensor ultrassônico de nível:

Os sensores de nível ultrassônico se aplicam em medição de nível em que o eco recebido do ultrassom é de boa qualidade. Não performam tão bem se a profundidade do tanque for tão alta ou se o eco for absorvido ou disperso por superfícies refletoras. O objeto também não deve ser do tipo absorvente de som.

Também não é recomendado para tanques com muita fumaça ou com umidade de alta densidade.

### DADOS PARA O SERVIDOR:

Http POST e GET envia uma string

MQTT: Envia um JSON no seguinte formato. Id, d, nivel, volume

d: Distância

| NUVEM                                                                                                    | NUVEM                                |
|----------------------------------------------------------------------------------------------------|--------------------------------------|
| Na página Configurações temos os seguintes itens:                                                                | Habilitar Transmissão 🗆              |
| <ul> <li>Ao dar um "check" habilita a funcionalidade de realizar a transmissão<br/>para o servidor.</li> </ul>   | 1D                                   |
| $\cdot$ ID: Identificação do equipamento, utilizada para obter de qual equipamento vem o dado.                   | IP do Servidor                       |
| · IP do Servidor: IP ou endereço de transmissão dos dados.                                                       | Caminho                              |
| · Caminho: Caminho que o equipamento deve buscar dentro do IP do servidor.                                       | Porta                                |
| · <b>Porta:</b> Porta de acesso no servidor.                                                                     | 80                                   |
| · <b>Protocolo:</b> Podem ser 3 tipos: GET, POST e MQTT.                                                         | Protocolo<br>POST T                  |
| <ul> <li>De quanto em quanto tempo devem ser transmitidos os dados. O<br/>valor mínimo é 30 segundos.</li> </ul> | Intervalo de Transmissão 30 Segundos |

. . . . . . . . .